# $\bigcirc \bigcirc \bigcirc$

如何於電子網絡銀行服務(Cyberbanking)

登記「電子結單」及「電子通知書」

- 1) 登記「電子結單」
- 2) 登記「電子通知書」

 $\bigcirc \bigcirc \bigcirc$ 

如何於電子網絡銀行服務(Cyberbanking)

登記「電子結單」及「電子通知書」

於電子網絡銀<u>行服務登記「電子結單」</u>

登入電子網絡銀行服務 → 選擇「設定」內的「登記電子結單 / 電子通知書」

歡迎使用 Cyberban BEA東亞銀行 简 简 ENG i 🗉 設定 賬戶 繳款 貸款 卡類 投資 保險 強積金/職業退休計劃 資産組合 ▶雙重認證 管理資產組合及設定 ▶登記電子結單/電子通知書 ▶使用者姓名 查閱你的資產組合、更新個人設定及 動流動電話/電子手賬理財。 ▶更改密碼 ▶流動理財 ▶ 「轉數快」賬戶綁定服務 ▶ 通訊資料 ▶交易限額 ▶ 海外自動櫃員機提款功能 ▶暫停繳款

2

選擇「電子結單」・並於所需的賬戶「電子結單」空格內加上√號

#### ● BEA東亞銀行 ●

#### 撤迎使用 Cyberbanking

| 設定                                                                 | 賬戶                                      | 繳款                        | 貸款                                                     | 卡類                                            | 投資                 | 保險                   | 強積金/職業3                  | 退休計劃                                     | 🏫 摘 ENG 🚺 🖪 🚺 登出                                                                     |
|--------------------------------------------------------------------|-----------------------------------------|---------------------------|--------------------------------------------------------|-----------------------------------------------|--------------------|----------------------|--------------------------|------------------------------------------|--------------------------------------------------------------------------------------|
| 你在此 - 設定                                                           | È - 登記電子結算                              | 2/電子通知                    | 書 - 傳送指示                                               |                                               |                    |                      |                          |                                          | 🗉 版面主題                                                                               |
| <ul> <li>資産組</li> <li>登記<br/>知書</li> <li>電郵</li> <li>博送</li> </ul> | 目合<br>图了結單/電子<br><sup>他也也</sup><br>指示 ) | <b>結</b> 調<br>為<br>寄<br>結 | 2./通知書-傳<br>保護環境,你可於<br>結單或更書通知書<br>單/電子通知書服<br>子結單 電子 | (送指示<br>以下電子結里或<br>):請在野寄結里<br>務條款及編則。<br>通知書 | 電子通知書空桥<br>或郵寄通知書3 | 各内加上√號,選<br>2格内刪除√號。 | 擇收取電子結單及或電<br>你的選擇將於下一個工 | 3子通知書。如欲終止收取鄭<br>作日生效。 請按 <u>此</u> 閱\覽電子 | <ul> <li>快速連結</li> <li>・ 轉賬</li> <li>・ 賬單</li> <li>・ 定期存款</li> <li>・ 股票買賣</li> </ul> |
|                                                                    | ERI<br>如果」賬戶網定                          | 服                         | 5                                                      |                                               |                    |                      | 電子結單                     | 郵寄結單                                     | ▶ 理》末目(22)                                                                           |
| 務                                                                  | 236                                     | 全                         | 部選擇                                                    |                                               |                    |                      | ✓                        |                                          |                                                                                      |
| 2 至停約                                                              | u<br>款                                  | 01                        | 5-272-88-00062-7                                       | ,                                             |                    |                      | $\checkmark$             |                                          | BEA App                                                                              |
| ▶ 雙重調                                                              | で遺                                      | 01                        | 5-272-40-400007                                        | -1                                            |                    |                      | $\checkmark$             |                                          | 一手全面埋財                                                                               |
| 🖸 使用者                                                              | 鲜生名                                     | 01                        | 5-272-40-400011                                        | -0                                            |                    |                      | $\checkmark$             |                                          |                                                                                      |
| D 更改著                                                              | 部馬                                      | 01                        | 5-272-40-400008                                        | -9                                            |                    |                      | $\checkmark$             |                                          | a and make                                                                           |
| D 通訊習                                                              | 斜海岛增强的                                  | 01                        | 5-521-30-401169                                        | -5                                            |                    |                      | $\checkmark$             |                                          |                                                                                      |
| 能                                                                  | 399798357776837E#A                      | 01                        | 5-521-30-401172                                        | -6                                            |                    |                      | $\checkmark$             |                                          |                                                                                      |
|                                                                    |                                         | 所                         | 有日後加於此電子                                               | 網絡銀行服務的                                       | 賬戶                 |                      | ✓                        |                                          |                                                                                      |
|                                                                    |                                         | 電                         | 子结單提示將會傳                                               | 送至以下電郵地                                       | :址:yau***@hl       | dea.com              |                          | 修改                                       |                                                                                      |

# $\circ \circ \circ$

### 如何於電子網絡銀行服務(Cyberbanking)

登記「電子結單」及「電子通知書」

3

按「繼續」、「同意」及「確定」完成登記

| ∯ BE                                                                                                    | EA東亞銀                                                      | 行     |                                |                                         |                                           |    |        | 歡迎   | 使用 Cyberbanking                                                                                                    |
|----------------------------------------------------------------------------------------------------|------------------------------------------------------------|-------|--------------------------------|-----------------------------------------|-------------------------------------------|----|--------|------|----------------------------------------------------------------------------------------------------|
| 設定                                                                                                    | 賬戶 《                                                       | 敫款    | 貸款                             | 卡類                                      | 投資                                        | 保險 | 強積金/職業 | 退休計劃 | 裔 简 ENG i 🕘 📭 登出                                                                                                    |
| 你在此 - 設》                                                                                                    | 定 - 登記電子結單/                                                | 電子通知者 | 曹 - 傳送指示                       |                                         |                                           |    |        |      | 🗉 版面主題                                                                                                    |
| <ul> <li>資産</li> <li>登記:<br/>知書</li> <li>知書</li> <li>電動</li> <li>(功)</li> <li>(功)</li> <li>(功)</li> <li>(功)</li> <li>(功)</li> <li>(功)</li> <li>(功)</li> <li>(功)</li> <li>(功)</li> <li>(功)</li> <li>(功)</li> <li>(功)</li> <li>(功)</li> </ul> | 组合<br>電子結單/電子通<br><sup>她也也</sup><br>指示 )<br>理財<br>数快」現戶創定朋 | 結單    | 1/ 通知書 - 傳<br>指示<br>香港職<br>交易編 | 送指示<br>已被接納<br>間 2020年08,<br>號:IBK-0152 | 。<br><b>月07日 18:47:2</b><br>7288000627-16 | 0  |        | 確定   | <ul> <li>✔● 快速連結</li> <li>● 轉現</li> <li>● 頻單</li> <li>● 定期存款</li> <li>● 股票買賣</li> <li>● 郵箱 (22)</li> </ul>                                                                                                    |
| 🖸 交易                                                                                                    | 限額                                                         |       |                                |                                         |                                           |    |        |      | BEA Ann                                                                                                    |
| 🖸 暫停約                                                                                                    | 激款                                                         | 傳想    | 送結單指示                          |                                         |                                           |    |        |      |                                                                                                    |
| 🖸 雙重語                                                                                                    | 認識                                                         | 賬戶    |                                |                                         |                                           |    | 電子結單   | 郵寄結單 | 丁王闻拜的                                                                                                    |
| 🖸 使用                                                                                                    | 者姓名                                                        | 015   | -272-88-00062-7                | ,                                       |                                           |    | 4      | ×    |                                                                                                    |
| 🖸 更改新                                                                                                    | 密碼                                                         | 015   | 272 40 400007                  | 4                                       |                                           |    | ,      | ~    | a network                                                                                                    |
| 🖸 通訊                                                                                                    | 資料                                                         | 015   | -272-40-400007                 | -1                                      |                                           |    | Ч      | ~    |                                                                                                    |
| ▶ 海外自動櫃員機提款                                                                                                    |                                                            | 015   | -272-40-400011                 | -0                                      |                                           |    | Y      | X    |                                                                                                    |
| 712                                                                                                    |                                                            | 015   | -272-40-400008                 | -9                                      |                                           |    | 1      | ×    | the state of the state of the s |
|                                                                                                    |                                                            | 015   | -521-30-401169                 | -5                                      |                                           |    | 1      | ×    |                                                                                                    |
|                                                                                                    |                                                            | 015   | -521-30-401172                 | -6                                      |                                           |    | 1      | ×    |                                                                                                    |
|                                                                                                    |                                                            | 所有    | 目後加於此電子                        | 網絡銀行服務的                                 | 賬戶                                        |    | 1      |      |                                                                                                    |
|                                                                                                    |                                                            | 接收    | 如電子郵件提示的                       | 電子郵件地址 <b>:</b> ;                       | /au***@hkbea.coi                          | m  |        |      |                                                                                                    |

 $\bigcirc \bigcirc \bigcirc$ 

如何於電子網絡銀行服務(Cyberbanking)

登記「電子結單」及「電子通知書」

於電子網絡銀行<u>服務登記「電子通知書」</u>

登入電子網絡銀行服務 → 選擇「設定」內的「登記電子結單 / 電子通知書」

歡迎使用 Cyberban BEA東亞銀行 简 简 ENG i 🗉 設定 賬戶 繳款 貸款 卡類 投資 保險 強積金/職業退休計劃 ▶ 資<u>産組合</u> ▶雙重認證 管理資產組合及設定 ▶登記電子結單/電子通知書 ▶使用者姓名 查閱你的資產組合、更新個人設定及 動流動電話/電子手賬理財。 ▶流動理財 ▶ 更改密碼 ▶ 「轉數快」賬戶綁定服務 ▶ 通訊資料 ▶交易限額 ▶ 海外自動櫃員機提款功能 ▶暫停繳款

2

選擇「電子通知書」・並於所需的服務「電子通知書」空格内加上√號

#### ● BEA東亞銀行

#### 歡迎使用 Cyberbanking

| 設定                                                          | 賬戶                                   | 繳款                    | 貸款                                               | 卡類                                | 投資                           | 保險               | 強積金/職業                 | 退休計劃                        | 合 简 ENG                       | i ( )      | 1 3 | 出   |
|-------------------------------------------------------------|--------------------------------------|-----------------------|--------------------------------------------------|-----------------------------------|------------------------------|------------------|------------------------|-----------------------------|-------------------------------|------------|-----|-----|
| 你在此 - 設                                                     | 定 - 登記電子結                            | 單/電子通知語               | 曹 - 傅送指示                                         |                                   |                              |                  |                        |                             |                               |            | 日間版 | 面主題 |
| <ul> <li>資產</li> <li>登記</li> <li>知書</li> <li>(単)</li> </ul> | <b>組合</b><br>電子結單/電子<br>郵地址<br>送指示 、 | ·通<br>為保護<br>取郵<br>電音 | / 通知書 - 傳<br>養環境,你可於<br>寄結單或郵寄通<br><b>子結單 電子</b> | (送指示<br>以下電子結單或<br>知書,請在郵等<br>通知書 | 戈電子通知書空<br>5結單或郵寄通           | 路内加上√號<br>知書空格內刪 | ,選擇收取電子結單<br>除√號。你的選擇將 | 反或電子通知書。如欲終」<br> 旅下一個工作日生效。 | ▶ 轉賬<br>▶ 轉賬<br>▶ 賬單<br>▶ 定期科 | 速連結        |     |     |
| 🖸 流動                                                        | 理財                                   | 交易                    | 類別                                               |                                   |                              |                  | 電子通知書                  | 對帝通知書                       | ▶ 股票 5<br>▶ 郵箱 (              | 22)        |     |     |
| <mark>□</mark> 「轉<br>務                                      | <b>數快」 賬戶</b> 綁5                     | EIR 28                | 3選擇                                              |                                   |                              |                  | ✓                      |                             |                               |            |     |     |
| ▶ 交易                                                        | 限額                                   | 外鲜                    | 輔賬                                               |                                   |                              |                  | $\checkmark$           |                             | DEA                           | 400        |     |     |
| 🖸 暫停                                                        | 繳款                                   | 跨行                    | 「轉賬 (香港)                                         | 神法セットで予想                          | Sibil. • vautiti             | abkbaa com       | $\checkmark$           |                             | — — 手·                        | APP<br>全面理 | ₿¥  |     |
| <ul> <li>2 雙重</li> <li>使用</li> </ul>                        | 認證<br>者姓名                            | · 【】<br>(煮<br>電垂      | 建中国 527447 E<br>3確保你的電子運<br>3地址,請按「修             | 知書會傳送到正得<br>动 」更新資料。              | wesar ∙yau w<br>確電郵賬戶,請<br>) | 核對以上電郵地          | 地址是否正確。如電郵             | 地址不正確或你欲使用另一個               |                               |            |     |     |
| 🖸 更改                                                        | 密碼                                   |                       | Be YH                                            |                                   |                              |                  |                        | um écti                     |                               | ser and    |     |     |
| 🗋 通訊                                                        | 資料                                   |                       | 蚁洞                                               |                                   |                              |                  |                        | 連續                          |                               |            |     |     |

## 000

### 如何於電子網絡銀行服務(Cyberbanking)

登記「電子結單」及「電子通知書」

3

按「繼續」、「同意」及「確定」完成登記

貸款

卡類

● BEA東亞銀行 賬戶

繳款

你在此 - 設定 - 登記電子結單/電子通知書 - 傳送指示

設定

### 歡迎使用 Cyberbanking 🏫 简 ENG 🚺 🗏 🕽 登出 | 🗉 版面主題

| <ul> <li>▶ 資產組合</li> <li>▶ 登記電子結單/電子通知書</li> </ul> | 結單 / 通知書 · 傳送指示           |       |       | <ul> <li>✓ 快速連結</li> <li>, 轉賬</li> <li>, 賬單</li> </ul> |
|----------------------------------------------------|---------------------------|-------|-------|--------------------------------------------------------|
| 電郵地址                                               |                           |       |       | , 定期存款                                                 |
| 傳送指示 🕨                                             |                           |       |       | ▶股票買賣                                                  |
| D 流動理財                                             | 香港時間 2020年08月07日 18:49:08 |       |       | ▶ 郵箱 (22)                                              |
| ▶ 「轉數快」賬戶綁定服<br>務                                  | 交易編號: IBK-089248          |       |       |                                                        |
| D 交易限額                                             |                           |       | 確定    | BEA App                                                |
| 暫停繳款                                               |                           |       |       | —手全面理財                                                 |
| D 雙重認證                                             | 交易類別                      | 電子通知書 | 郵窑通知書 | 」王岡汪州                                                  |
| D 使用者姓名                                            |                           |       |       |                                                        |
| D 更改密碼                                             | 外幣轉賬                      | 1     | ×     | - achean                                               |
| D 通訊資料                                             | 跨行轉賬 (香港)                 | 4     | ×     |                                                        |
| 海外自動櫃員機提款功<br>能                                    |                           |       |       |                                                        |

保險

強積金/職業退休計劃

投資